# Esame di Tecnologie Web - parte II

## CdL in Informatica per il Management

### Tempo a disposizione: 2h

#### INFORMAZIONI PRELIMINARI

L'esame consiste nella scrittura di codice HTML, CSS e Javascript ed esercizi su API ed altri argomenti del corso. Scrivere il codice usando un editor di testo (jEdit o Gedit). Per testare il risultato usare il browser Firefox o Chromium.

La scelta dei nomi dei file, se non espressamente indicati, non è rilevante. I file possono essere salvati in directory diverse. E' possibile comprimere file/directory e decomprimere.

#### Consegnare i file su EOL. Non consegnare file temporanei e <u>nominare i file in modo</u> <u>chiaro (i numeri degli esercizi devono corrispondere!)</u>.

NON è consentito l'uso di testi e appunti cartacei.

E' consentito il solo accesso a Virtuale. NON è consentito l'accesso ad altre risorse on-line.

#### NOTE TECNICHE

Risorse utili allo svolgimento della prova:

• Librerie jQuery, Bootstrap: <u>http://diiorio.nws.cs.unibo.it/twe/lib/</u>

Combinazioni di tasti e note sulle applicazioni:

- Tasto "Windows" 💶 : per aprire menù con le applicazioni disponibili
  - Nautilius: esplora file
  - *Firefox/Chromium*: browser
  - *jEdit, GEdit*: editor di testo
- ALT+TAB: per passare da un'applicazione all'altra
- CTRL+C, CTRL+V: copia&incolla
- CTRL+R: ricarica pagina nel browser
- CTRL+S: salva file
- Per cambiare le impostazioni del testo in jEdit: menù "Preferences"->Global Options->jEdit->Textarea

## **TESTO DEL COMPITO**

## Esercizio 1

Scrivere il codice HTML e CSS, <u>in un file esterno</u>, per ottenere le visualizzazioni mostrate in Figura 1 e Figura 2 (vedi pagina successiva) quando il documento è caricato in un browser.

In particolare, se lo schermo ha larghezza di almeno **992px** il layout è quello in Figura 1 altrimenti in Figura 2.

Oltre alle caratteristiche tipografiche già evidenti in figura, si tenga presente che:

- Lo sfondo del sito è completamente ricoperto da un'immagine, che si ripete per coprire tutto senza perdere la qualità;
- nel primo caso (Figura 1), ogni pianta occupa un'area divisa in 4 blocchi (acquisto, nome e dettagli, dati quantitativi, origine). Il blocco "nome e dettagli" occupa % (due quinti) dello spazio in larghezza, ognuno degli altri blocchi ne occupa % (un quinto)
- nel secondo caso (Figura 2), i dettagli di ogni pianta sono uno sotto l'altro e ogni blocco occupa il 100% della larghezza;
- cliccando sul titolo di ogni pianta si apre la pagina corrispondente; è sufficiente creare un link arbitrario; NON è richiesto creare anche le pagine dei vari articoli
- cliccando su "Acquista" di ogni pianta si apre la pagina "dettagli-pianta.html", NON è richiesto creare anche questa pagina
- colori e dimensioni esatte di margini e padding non rilevanti, purché appropriate
- il font utilizzato in tutto il sito è "Arial", eccetto per il sottotitolo ("Dai un'occhiata...") che è "Georgia".

## Vincoli:

- non è ammesso usare attributi @id nel sorgente HTML (si @class) ;
- non è possibile usare Javascript (eventuali comportamenti dinamici vanno nell'esercizio successivo).
- È possibile utilizzare Bootstrap

## Risorse:

Immagine disponibile su: <u>http://diiorio.nws.cs.unibo.it/twe/15.09.2022/</u>

## Figura 1

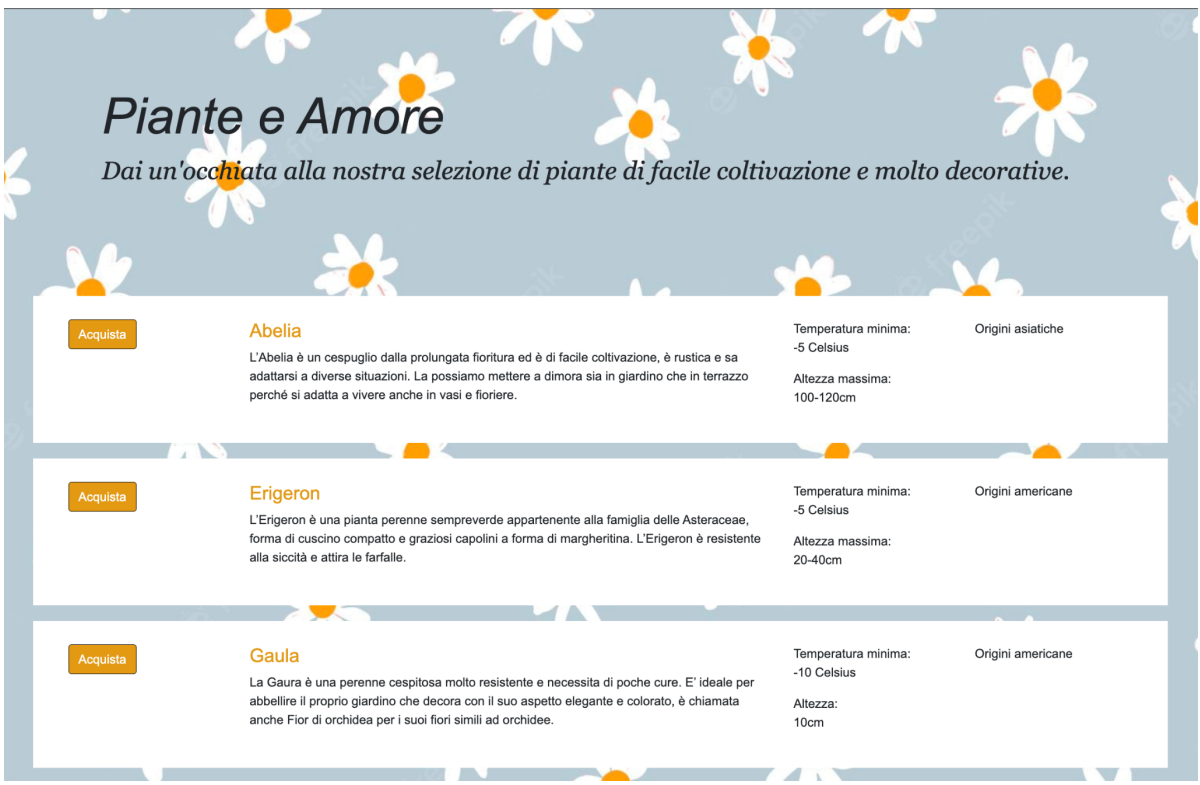

### Figura 2

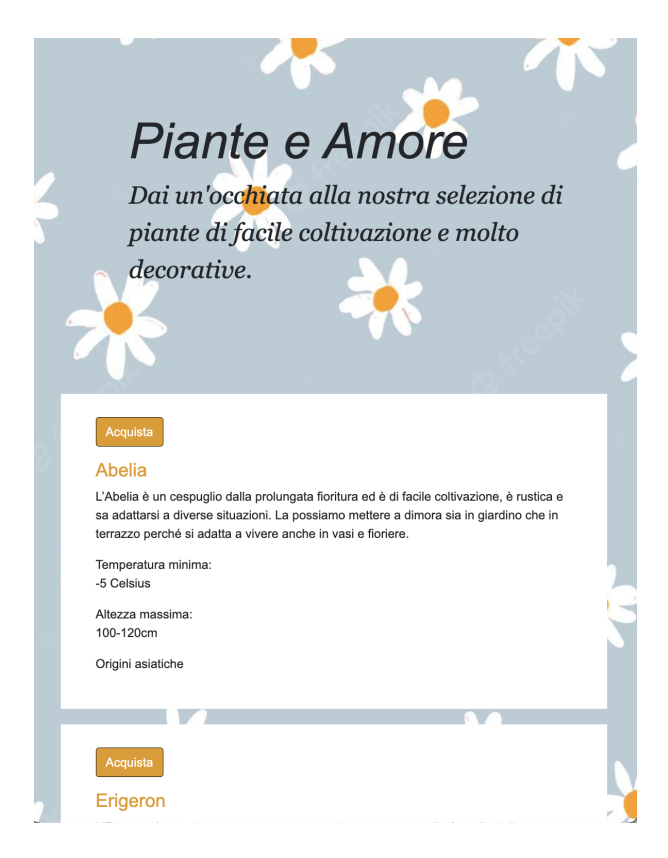

## Esercizio 2

Data la pagina HTML dell'esercizio precedente, <u>in cui il DIV principale con l'elenco delle</u> <u>piante è inizialmente vuoto</u>, si realizzino alcuni comportamenti dinamici in Javascript.

## Vincoli:

- è ammesso l'uso di jQuery
- è ammesso usare attributi @id e @class nel sorgente HTML
- è ammesso (e consigliato!) usare CSS dell'esercizio precedente

### Nota:

• Scrivere il codice HTML <u>in un file esercizio2.html diverso dal precedente,</u> e il JS, <u>in</u> <u>un file esterno esercizio2.js</u>

In particolare si realizzi:

 Al caricamento, la pagina accede asincronamente in GET al servizio web <u>http://diiorio.nws.cs.unibo.it/twe/15.09.2022/api/index.php</u>, ottenendo un JSON con i dati relativi alle piante e li visualizza in modo appropriato.

Note sulla visualizzazione:

- riprodurre la visualizzazione dell'esercizio precedente; NON è necessario gestire entrambi i layout e le differenti larghezze dello schermo, ammesso anche un solo layout
- il link delle pagine relative ad ogni pianta sono calcolati dall'ID della pianta
- il file JSON non contiene solo le piante che dovrebbero essere mostrate ma anche altre. Vanno mostrate solo le piante con proprietà "evidenza" uguale a *true* <u>e</u> con proprietà "n\_piante" uguale o maggiore a 1.
- Per le piante con proprietà "n\_piante" uguale a 1, sotto il bottone "Acquista" compare un testo in rosso che dice "Solo 1 in magazzino!"
- i dati JSON di esempio includono alcune piante, ma il codice deve funzionare anche per un numero diverso di piante

## **Esercizio 3**

Scrivere il codice HTML e CSS per mostrare in un browser un semplice semaforo, con la visualizzazione mostrata di seguito.

Aggiungere inoltre il codice Javascript per gestire il funzionamento del semaforo:

Al caricamento della pagina il semaforo è "verde"; al click sul bottone "Cambia" si passa al giallo (cerchio centrale in giallo e il verde torna in bianco); al successivo click si passa al rosso e così via.

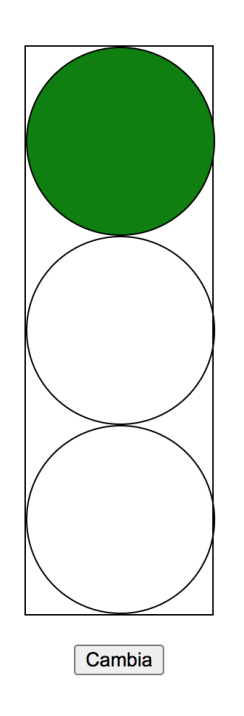

#### Vincoli:

• È ammesso l'uso di jQuery

#### Note:

- l'immagine mostra il semaforo verde a titolo esplicativo
- le misure esatte delle varie aree non sono rilevanti purché consistenti e proporzionate